## iParent 安裝及登入步驟:

# 1, 於蘋果商店或谷哥商店搜尋 "iSchool iParent"並下載及安裝

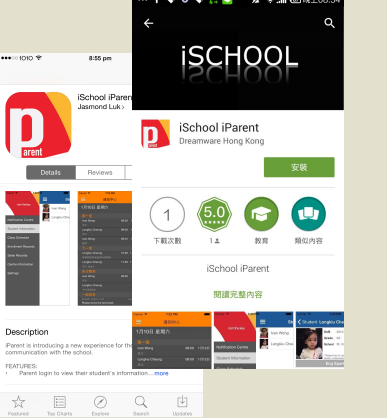

2, 開啟iParent<sup>,</sup>並選擇中 文

**O** \* 13%

Reset Password

3

DEF

6

MNO

9

WXYZ

Θ

8:56 pm

iParent

Please enter your mobile number and password

2

ABC

5

JKL

8

TUV

0

•••• 1010 ᅙ

6171517

1

4

GHI

7

PORS

### 3, 輸入電話號碼<sup>,</sup>並按重 設密碼

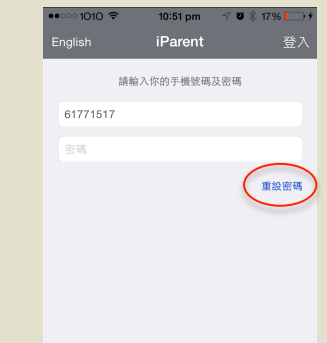

| •••• 1010 🗢                                                   | 8:56 pm  | 7 🛛 🖇 13% 🗁          |  |  |  |  |
|---------------------------------------------------------------|----------|----------------------|--|--|--|--|
| English                                                       | iParent  | 登入                   |  |  |  |  |
| 請輸入你的手機號碼及密碼                                                  |          |                      |  |  |  |  |
| 61771517                                                      | 8        |                      |  |  |  |  |
| 密碼                                                            |          |                      |  |  |  |  |
|                                                               |          | 重設密碼                 |  |  |  |  |
| <b>重設密碼</b><br>你的新密碼會在數分線內透過短訊發送到<br>你于機61771517<br><b>確定</b> |          |                      |  |  |  |  |
| 1                                                             | 2        | 3<br>Def             |  |  |  |  |
| <u>4</u><br><sub>GHI</sub>                                    | 5<br>JKL | 6<br>MNO             |  |  |  |  |
| 7<br>PORS                                                     | 8<br>TUV | 9<br><sub>wxyz</sub> |  |  |  |  |
|                                                               | 0        |                      |  |  |  |  |

4, 確定

### 5, 等待密碼短信送到後, 輸入密碼並按登入

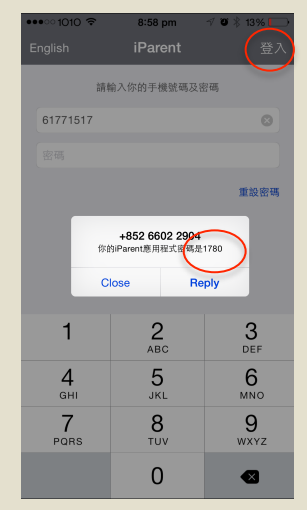

#### 6, 系統會告訴你再重設 密碼 <sup>,</sup>並按完成

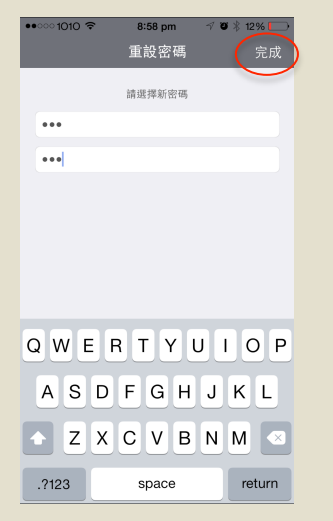

## 8, 同意聲明

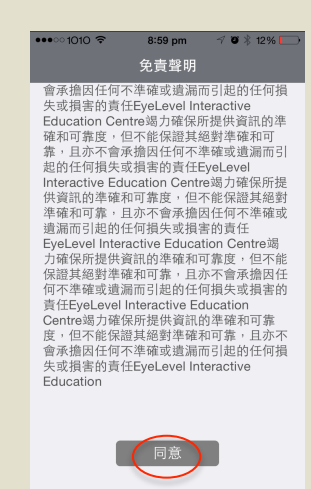

### 9, 自動跳到主頁 -通知中心

| •••• 1010 🗢                | 8:59 pm            | - 7 Ø X             | 8 12% 🗁 |
|----------------------------|--------------------|---------------------|---------|
|                            | 通知中心               |                     |         |
| 2月13日 星                    | 期五                 |                     |         |
|                            |                    |                     |         |
| Chadwick Hung<br>TOTs ABC  |                    | 10:00               | 2月23日   |
|                            |                    |                     |         |
| Chadwick Hung<br>Bebehehe  |                    | 09:00               | 2月14日   |
| Chadwick Hung<br>數學        |                    | 09:00               | 2月16日   |
| Chadwick Hung<br>英文        |                    | 10:00               | 2月16日   |
|                            |                    |                     |         |
| Chadwick Hung<br>數學        |                    | 09:00               | \$700   |
| Chadwick Hung<br>TOTs ABC  |                    | 09:00               | \$950   |
| Chadwick Hung<br>唱唱跳跳普通話() | g<br>K1)拼音 + KPCC( | <b>09:00</b><br>初级) | \$700   |
| Chadwick Hung<br>英文 Spark  |                    | 09:00               | \$300   |
| Chadwick Hung              |                    |                     | \$30    |

## 10, 向右拉開啟菜單

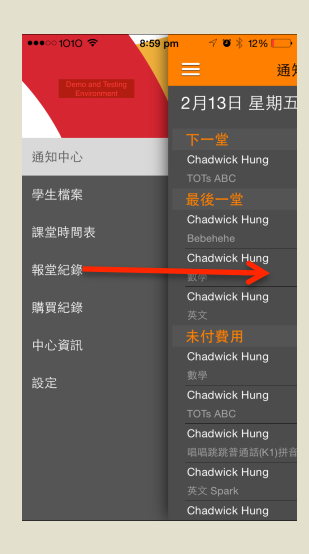

# 為你提供的教育中心:

Powered by DREAMWARE www.dreamware.com.hk

## iParent installation guide:

1, In Apple AppStore or Google Play, search for "iSchool iParent" and Install iParent

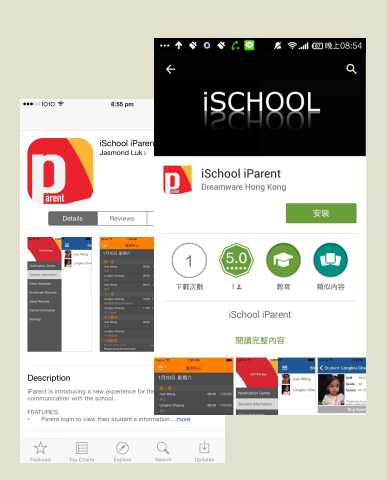

| 2, Open iParent , choose |  |
|--------------------------|--|
| english                  |  |
|                          |  |

iParent

請輸入你的手機號碼及密碼

8, Read and agree with

11:40 pm

Disclaimer

reliability of the Information provided but

and accept no liability for any loss or damage arising from any inaccuracies or

EyeLevel Interactive Education Centre

do not guarantee its accuracy or reliability

endeavor to ensure the accuracy and reliability of the Information provided but

and accept no liability for any loss or damage arising from any inaccuracies or

EyeLevel Interactive Education Centre endeavor to ensure the accuracy and reliability of the Information provided but

and accept no liability for any loss or

damage arising from any inaccur

do not guarantee its accuracy or reliability

do not guarantee its accuracy or reliability

🛛 🕸 59% 🔳

Disclaimer

•••• 1010 🗢

omissions.

omissions.

重設密碼

61771517

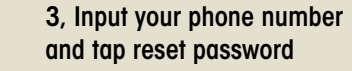

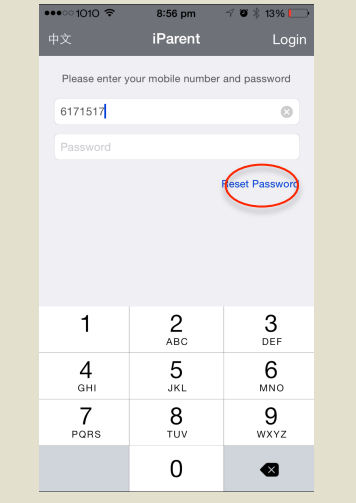

# 9, Notification center will be shown

| •••• 1010 🔶                 | 11:40 pm          | - <b>o</b> *          | 59% 🔳 🔿 |  |  |
|-----------------------------|-------------------|-----------------------|---------|--|--|
| Notification Center         |                   |                       |         |  |  |
| Friday, 13 F                | ebruary           |                       |         |  |  |
|                             |                   |                       |         |  |  |
| Chadwick Hung<br>TOTs ABC   |                   | 10:00                 | 23 Feb  |  |  |
|                             |                   |                       |         |  |  |
| Chadwick Hun<br>Negegehehh  |                   | 09:00                 | 14 Feb  |  |  |
| Chadwick Hun<br>Mathematics |                   | 09:00                 | 16 Feb  |  |  |
| Chadwick Hun<br>English     |                   |                       | 16 Feb  |  |  |
|                             | Payment           |                       |         |  |  |
| Chadwick Hun<br>Mathematics |                   | 09:00                 | \$700   |  |  |
| Chadwick Hung<br>TOTs ABC   |                   | 09:00                 | \$950   |  |  |
| Chadwick Hun<br>唱唱跳跳普通話(I   | 。<br>(1)拼音 + KPC( | <b>09:00</b><br>C(初級) | \$700   |  |  |
| Chadwick Hun<br>Eng Spark   |                   | 09:00                 | \$300   |  |  |
| Chadwick Hun                | )                 |                       | \$30    |  |  |

## 

4, Tap OK

## 10, Swipe to right for the main menu

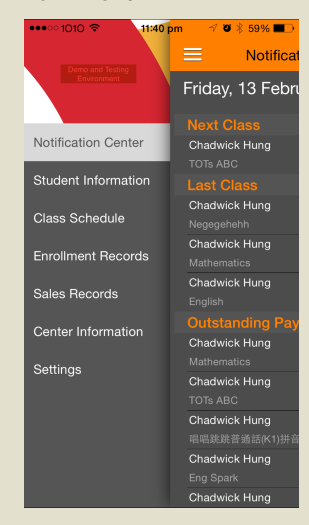

## 5, Wait for the password, input to iParent and login

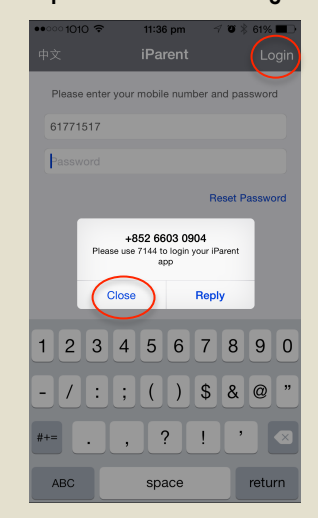

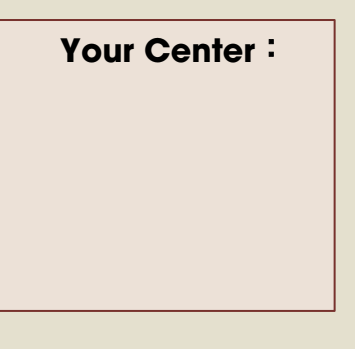

Powered by DREAMWARE www.dreamware.com.hk

# 6, Follow instruction to reset your own password

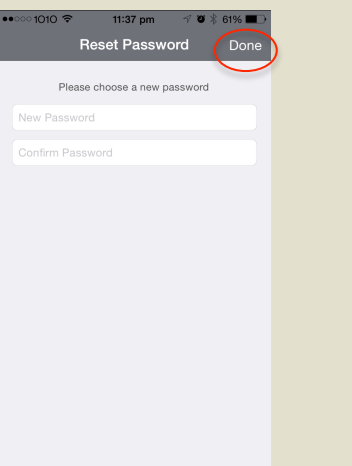